# 1. Basic Diagnostic Procedure

## A: PROCEDURE

### CAUTION:

#### Remove foreign matter (dust, water, etc.) from the ABSCM&H/U connector during removal and installation.

NOTE:

- To check harness for broken wires or short circuits, shake it while holding it or the connector.
- Check list for interview. <Ref. to ABS-4, CHECK, Check List for Interview.>

| Step                                                                                                    | Check                                                   | Yes                        | No                              |
|----------------------------------------------------------------------------------------------------|---------------------------------------------------------|----------------------------|---------------------------------|
| <ol> <li>CHECK PRE-INSPECTION.         <ol> <li>Ask the customer when and how the trouble occurred using interview checklist.</li> <li>Ref. to ABS-4, Check List for Interview.&gt;</li> </ol> </li> <li>Before performing diagnosis, inspect unit which might influence the ABS problem.</li> <li>Ref. to ABS-7, INSPECTION, General Description.&gt;</li> </ol>                                                                                                    | Is unit that might influence the<br>ABS problem normal? | Go to step 2.              | Repair or replace<br>each unit. |
| <ul> <li>2 CHECK INDICATION OF TROUBLE CODE<br/>DISPLAY.         <ol> <li>1) Turn ignition switch to OFF.</li> <li>2) Connect the SUBARU SELECT MONITOR<br/>to data link connector.</li> <li>3) Turn ignition switch to ON and SUBARU<br/>SELECT MONITOR to ON.</li> <li>NOTE:</li> <li>If the communication function of the select<br/>monitor cannot be executed normally, check<br/>the communication circuit. <ref. abs-34,<br="" to="">COMMUNICATION WITH SUBARU SELECT<br/>MONITOR IS IMPOSSIBLE, Diagnostic Proce-<br/>dure with Diagnostic Trouble Code (DTC).&gt;</ref.></li> <li>4) Read diagnostic trouble code (DTC). <ref.<br>to ABS-17, READ CURRENT DATA,<br/>OPERATION, Subaru Select Monitor.&gt;</ref.<br></li> <li>5) Record all diagnostic trouble codes (DTC)<br/>and frame data.</li> </ol> </li> </ul> | Is the DTC displayed?                                   | Go to step 4.              | Go to step <b>3</b> .           |
| <ul> <li>3 PERFORM THE GENERAL DIAGNOSTICS.</li> <li>1) Inspect using "General Diagnostics Table".<br/><ref. abs-101,="" diagnostics<br="" general="" to="">Table.&gt;</ref.></li> <li>2) Perform the clear memory mode. <ref. to<br="">ABS-17, CLEAR MEMORY MODE, OPER-<br/>ATION, Subaru Select Monitor.&gt;</ref.></li> <li>3) Perform the inspection mode. <ref. to<br="">ABS-20, Inspection Mode.&gt;</ref.></li> <li>4) Calling up the diagnostic trouble code<br/>(DTC). <ref. abs-16,="" diagnos-<br="" read="" to="">TIC TROUBLE CODE (DTC), OPERA-<br/>TION, Subaru Select Monitor.&gt;<br/>Confirm that no DTC is displayed.</ref.></li> </ul>                                                                                                    | Does ABS warning light remain<br>off?                   | Complete the<br>diagnosis. | Go to step 4.                   |

# **BASIC DIAGNOSTIC PROCEDURE**

### ABS (DIAGNOSTICS)

| Step                                                                                                    | Check                                 | Yes                        | No                                                                                                    |
|----------------------------------------------------------------------------------------------------|---------------------------------------|----------------------------|----------------------------------------------------------------------------------------------------|
| <ul> <li>PERFORM THE DIAGNOSIS.</li> <li>1) Inspect using "Diagnostics Chart with Subaru Select Monitor".<ref. (dtc).="" abs-34,="" code="" diagnostic="" procedure="" to="" trouble="" with=""></ref.></li> <li>NOTE:<br/>For diagnostic trouble code (DTC) list, refer to "List of Diagnostics Trouble Code (DTC)".<ref. (dtc).="" abs-32,="" code="" diagnostics="" list="" list,="" of="" to="" trouble=""></ref.></li> <li>2) Repair trouble cause.</li> <li>3) Perform the clear memory mode. <ref. abs-17,="" clear="" memory="" mode,="" monitor.="" operation,="" select="" subaru="" to=""></ref.></li> <li>4) Perform the inspection mode.</li> <li>5) Calling up the diagnostic trouble code (DTC).</li> <li>5) Calling up the diagnostic trouble code (DTC).</li> <li>70 CODE (DTC).</li> <li>71 CTROUBLE CODE (DTC), OPERATION, Subaru Select Monitor.&gt;</li> <li>71 CTROUBLE CODE (DTC), OPERATION, Subaru Select Monitor.&gt;</li> </ul> | Does ABS warning light remain<br>off? | Complete the<br>diagnosis. | Inspect using<br>"Diagnostics Chart<br>with Subaru Select<br>Monitor". <ref. to<br="">ABS-<ref. to<br="">ABS-34, Diagnos-<br/>tic Procedure with<br/>Diagnostic Trou-<br/>ble Code (DTC).&gt;,<br/>Diagnostics Chart<br/>with Subaru Select<br/>Monitor.&gt;</ref.></ref.> |